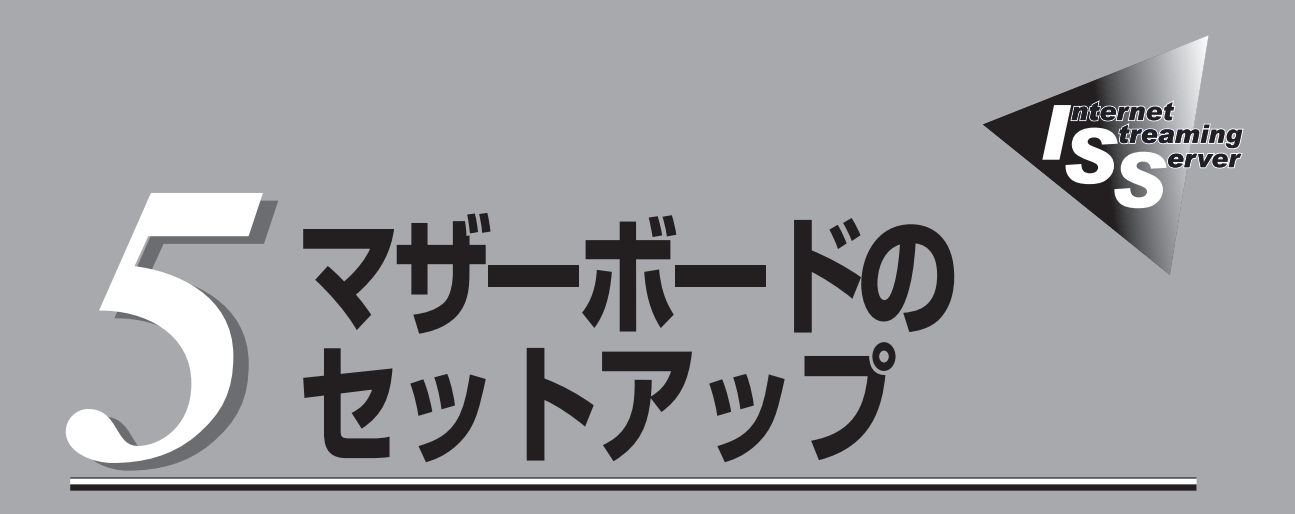

マザーボードのチップに搭載されているBasic Input Output System(BIOS)の設定方法やユーティリティの操作方法について説明します。また、BIOSの設定値などをクリアする手順についても説明しています。

ストリーミングサーバを導入したときやオプションの増設/取り外しをするときはここで説明する内容をよく理解して、正しく設定してください。

します。

# システムBIOS - SETUP -

SETUPはストリーミングサーバの基本ハードウェアの設定を行うためのユーティリティツールです。この ユーティリティはストリーミングサーバ内のフラッシュメモリに標準でインストールされているため、 専用のユーティリティなどがなくても実行できます。

SETUPで設定される内容は、出荷時にストリーミングサーバにとって最も標準で最適な状態に設定していますのでほとんどの場合においてSETUPを使用する必要はありませんが、この後に説明するような場合など必要に応じて使用してください。

- ● SETUPの操作は、システム管理者(アドミニストレータ)が行ってください。
- SETUPでは、パスワードを設定することができます。パスワードには、 「Supervisor」と[User]の2つのレベルがあります。[Supervisor]レベルのパスワードでSETUPにアクセスした場合、すべての項目の変更ができます。[Supervisor]の パスワードが設定されている場合、「User」レベルのパスワードでは、設定内容を変更 できる項目が限られます。
  - OS(オペレーティングシステム)をインストールする前にパスワードを設定しないでください。
  - ここでは特に説明していない項目(メニュー)があります。これらの項目は、出荷時の 設定以外の値(パラメータ)に変更しないでください。これらの項目の値を変更すると、 装置の動作の保証ができなくなるばかりでなく、装置が故障するおそれがあります。
  - ストリーミングサーバには、最新のバージョンのSETUPユーティリティがインストールされています。このため設定画面が本書で説明している内容と異なる場合があります。設定項目については、オンラインヘルプを参照するか、保守サービス会社に問い合わせてください。

次の手順に従って、SETUPを起動します。

1. ストリーミングサーバの電源をONにする。

画面にロゴが表示されます(SETUPの設定によってはPOSTの画面が表示されることがあります。 この場合は、手順3に進んでください)。

2. しばらくすると次のメッセージが画面下に表示されます。

パターン1\*:

Press <ESC> to enter boot selection menu Press <F2> to enter SETUP or Press <F12> to Network

パターン2\*:

Press <ESC> to enter boot selection menu Press <F2> to enter SETUP, <F4> Service Partition, <F12> Network

パターン3\*:

 $\label{eq:expectation} Press <\!\!ESC\!\!> to enter boot selection menu \\ Press <\!\!F1\!\!> to resume, <\!\!F2\!\!> to Setup, <\!\!F12\!\!> to Network \\ \end{cases}$ 

パターン4\*:

Press <ESC> to enter boot selection menu Press <F1> to resume, <F2> Setup, <F4> Service Partition, <F12> Network

\*装置の状態によって、メッセージの内容は異なります。

**3**. <F2>キーを押す。

SETUPが起動してMainメニューを表示します。

以前にSETUPを起動してSecurity項目の設定を変更している場合には、パスワードを入力する 画面が表示される場合があります。その際には設定したパスワードを入力してください。

パスワードの入力は、3回まで行えます。3回とも誤ったパスワードを入力すると、ストリーミン グサーバは動作を停止します(これより先の操作を行えません)。電源をOFFにしてください。

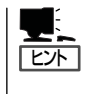

パスワードには、「Supervisor」と「User」の2種類のパスワードがあります。「Supervisor」で は、SETUPでのすべての設定の状態を確認したり、それらを変更したりすることができま す。「User」では、確認できる設定や、変更できる設定に制限があります。

## キーと画面の説明

キーボード上の次のキーを使ってSETUPを操作します(キーの機能については、画面下にも 表示されています)。

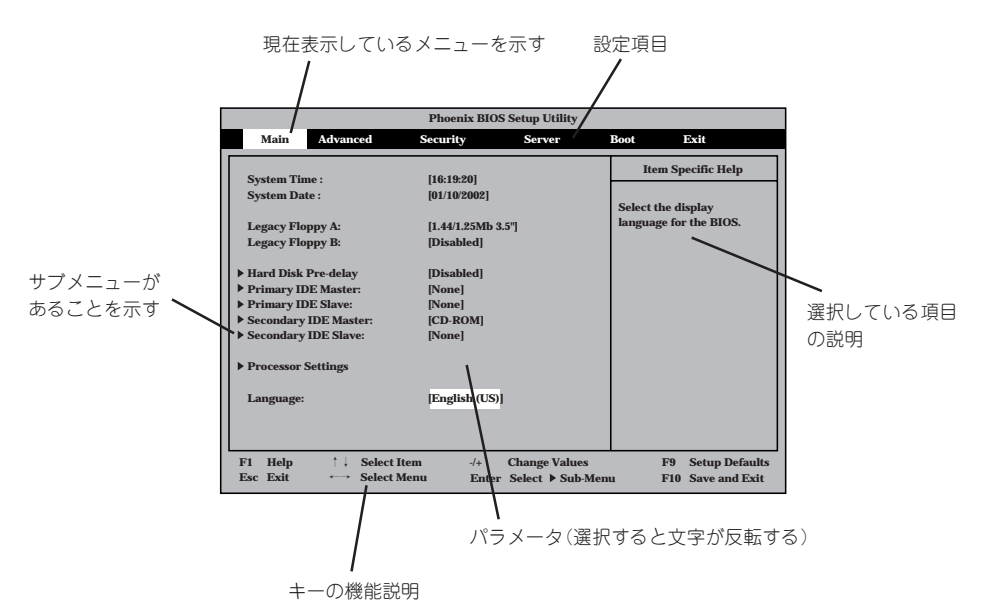

| 画面に表示されている項目を選択します。文字の表示が反転している項目が現在選択<br>されています。     |
|-------------------------------------------------------|
| MainやAdvanced、Security、Server、Boot、Exitなどのメニューを選択します。 |
| 選択している項目の値(パラメータ)を変更します。サブメニュー(項目の前に「▶」が              |
| ついているもの)を選択している場合、このキーは無効です。                          |
| 選択したパラメータの決定を行うときに押します。                               |
| ひとつ前の画面に戻ります。                                         |
| SETUPの操作でわからないことがあったときはこのキーを押してください。SETUPの            |
| 操作についてのヘルプ画面が表示されます。 <esc>キーを押すと、元の画面に戻りま</esc>       |
| す。                                                    |
| 現在表示している項目のパラメータをデフォルトのパラメータに戻します(出荷時の設定              |
| と異なる場合があります)。                                         |
| SETUPの設定内容を保存し、SETUPを終了します。                           |
|                                                       |

## 設定例

次にソフトウェアと連係した機能や、システムとして運用するときに必要となる機能の 設定例を示します。

## 管理ソフトウェアとの連携関連

## 「ESMPRO」が持つ温度監視機能と連携させる

[Server]→[Thermal Sensor]→[Enabled]

## 「ESMPRO/ServerManager」を使ってネットワーク経由でストリーミングサーバの電源 を制御する

[Server]→[AC-LINK]→[StayOff] [Advanced]→[Advanced Chipset Control]→[Wake On Lan]→[Enabled]

#### UPS関連

## UPSと電源連動させる

- UPSから電源が供給されたら常に電源をONさせる 「Server」→「AC-LINK」→「Power On」
- POWERスイッチを使ってOFFにしたときは、UPSから電源が供給されても電源をOFF のままにする
  - 「Server」→「AC-LINK」→「Last State」
- UPSから電源が供給されても電源をOFFのままにする 「Server」→「AC-LINK」→「StayOff」

#### 起動関連

## ストリーミングサーバに接続している起動デバイスの順番を変える

「Boot」→起動順序を設定する

#### POSTの実行内容を表示する

「Advanced」→「Boot-time Diagnostic Screen」→「Enabled」 「NEC」ロゴの表示中に<Esc>キーを押しても表示させることができます。

#### HWコンソールから制御する

「Server」→「Console Redirection」→それぞれの設定をする

#### CPU関連

## CPUが縮退した場合にPOSTをいったん停止する

「Advanced」→「Memory/Processor Error」→ 「Halt」(停止)

## 搭載しているCPUの状態を確認する

「Main」→「Processor Settings」→表示を確認する

画面に表示されているCPU番号とマザーボード上の ソケットの位置は右図のように対応しています。

## CPUのエラー情報をクリアする

「Main」→「Processor Settings」→ 「Processor Retest」→「Yes」→「Exit」→ 「Exit Saving Changes」の実行によりクリアされる

#### メモリ関連

## メモリが縮退した場合にPOSTをいったん停止する

「Advanced」→「Memory/Processor Error」→ 「Halt」(停止)

## 搭載しているメモリ(DIMM)の状態を確認する

「Advanced」→「Memory Configuration」→表示を 確認する

画面に表示されているDIMMグループとマザーボード 上のソケットの位置は右図のように対応しています。

## メモリ(DIMM)のエラー情報をクリアする

「Advanced」→「Memory Configuration」→ 「Memory Retest」→「Yes」→「Exit」→ 「Exit Saving Changes」の実行によりクリアされる

## セキュリティ関連

## BIOSレベルでのパスワードを設定する

「Security」→「Set Supervisor Password」→パスワードを入力する 管理者パスワード(Supervisor)、ユーザーパスワード(User)の順に設定します。

## POWER/SLEEPスイッチの機能を有効/無効にする

「Security」→「Power Switch Inhibit」→「Enabled」(無効) 「Security」→「Power Switch Inhibit」→「Disabled」(有効)

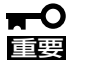

「Power Switch Inhibit」を「Enabled」に設定するとPOWER/SLEEPスイッチによる ON/OFF操作に加え、「強制電源OFF(32ページ参照)」も機能しなくなります。

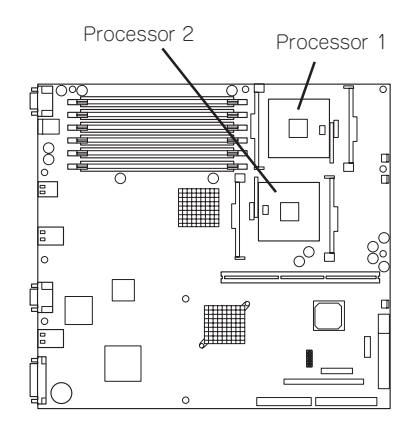

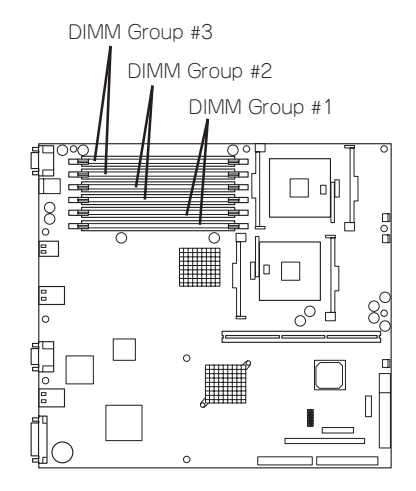

## セキュアモードを設定する

「Security」→「Secure Mode」→それぞれを設定する

## 外付けデバイス関連

## 外付けデバイスに対する設定をする

「Advanced」→「I/O Device Configuration」→それぞれのデバイスに対して設定をする

## 内蔵デバイス関連

ストリーミングサーバ内蔵のPCIデバイスに対する設定をする

「Advanced」→「PCI Configuration」→それぞれのデバイスに対して設定をする

## ハードウェアの構成情報をクリアする(内蔵デバイスの取り付け/取り外しの後)

[Advanced]→[Reset Configuration Data]→[Yes]

## 設定内容のセーブ関連

## BIOSの設定内容を保存する

「Exit」→「Exit Saving Changes」または「Save Changes」

## 変更したBIOSの設定を破棄する

「Exit」→「Exit Discarding Changes」または「Discard Changes」

## BIOSの設定を出荷時の設定にもどす

「Exit」→「Load Setup Defaults」

# パラメータと説明

SETUPには大きく6種類のメニューがあります。

- Mainメニュー
- Advancedメニュー
- Securityメニュー
- Serverメニュー
- Bootメニュー
- Exitメニュー

このメニューの中からサブメニューを選択することによって、さらに詳細な機能の設定が できます。次に画面に表示されるメニュー別に設定できる機能やパラメータ、出荷時の設定 を説明をします。

## Main

SETUPを起動すると、まずはじめにMainメニューが表示されます。項目の前に「▶」が ついているメニューは、選択して<Enter>キーを押すとサブメニューが表示されます。

| Phoenix BIOS Setup Utility                                                                                                    |                                                                                                    |                  |                                  |                                                     |                                                  |  |
|----------------------------------------------------------------------------------------------------|----------------------------------------------------------------------------------------------------|------------------|----------------------------------|-----------------------------------------------------|--------------------------------------------------|--|
| Main Advanced                                                                                                    | Security                                                                                                    | S                | Server 1                         | Boot                                                | Exit                                             |  |
| System Time:<br>System Date:<br>Legacy Floppy A:<br>Legacy Floppy B:<br>Hard Disk Pre-Delay<br>> Primary IDE Master<br>> Primary IDE Master<br>> Secondary IDE Slave<br>> Secondary IDE Slave<br>> Secondary IDE Slave<br>> Processor Settings<br>Language: | [12:19:20]<br>[12:24/2001]<br>[1.44/1.25 MB 3.5"<br>[Disabled]<br>[None]<br>[None]<br>[CD-ROM]<br>[None]<br>[None] | "]               |                                  | Item<br><tab>, <s<br><enter> s</enter></s<br></tab> | Specific Help<br>ihift-Tab>, or<br>elects field. |  |
| F1 Help ↑↓ Sele<br>Esc Exit ← Sele                                                                                                    | ct Item ct Menu                                                                                                    | -/+ C<br>Enter S | Change Values<br>Select Sub-Menu | F                                                   | 9 Setup Defaults<br>10 Save and Exit             |  |

Mainメニューの画面上で設定できる項目とその機能を示します。

| 項目                                                                                     | パラメータ                                                                                                    | 説明                                                                                        |
|----------------------------------------------------------------------------------------|----------------------------------------------------------------------------------------------------|-------------------------------------------------------------------------------------------|
| System Time                                                                            | HH:MM:SS                                                                                                  | 時刻の設定をします。                                                                                |
| System Date                                                                            | MM/DD/YYYY                                                                                                | 日付の設定をします。                                                                                |
| Legacy Floppy A                                                                        | Disabled<br>1.2MB 5.25"<br>720Kb 3.5"<br>[1.44/1.25MB 3.5"]<br>2.88MB 3.5"                                | フロッピーディスクドライブA(標準装備)の<br>設定をします。通常は「1.44/1.25MB 3.5"」<br>にしてください。                         |
| Legacy Floppy B                                                                        | [Disabled]<br>1.2MB 5.25"<br>720Kb 3.5"<br>1.44/1.25MB 3.5"<br>2.88MB 3.5"                                | フロッピーディスクドライブBの設定をしま<br>す。ストリーミングサーバではドライブBを<br>サポートしていないので「Disabled」にしてく<br>ださい。         |
| Hard Disk Pre-Delay                                                                    | [Disabled]<br>3 Seconds<br>6 Seconds<br>9 Seconds<br>12 Seconds<br>15 Seconds<br>21 Seconds<br>30 Seconds | POST中にディスクピンアップ待ち時間を<br>設定します。                                                            |
| Primary IDE Master<br>Primary IDE Slave<br>Secondary IDE Master<br>Secondary IDE Slave | _                                                                                                    | それぞれのチャネルに接続されているデバイ<br>スの情報をサブメニューで表示します。一部<br>設定を変更できる項目がありますが、出荷時<br>の設定のままにしておいてください。 |
| Language                                                                               | [English(US)]<br>French<br>German<br>Spanish<br>Italian                                                   | Setupで表示する言語を表示します。                                                                       |

## **Processor Settings**

Mainメニューで「Processor Settings」を選択すると、以下の画面が表示されます。

|            | Phoenix BIOS Setup Utility |                                                                                |                      |                                 |              |                  |                   |                                                                     |
|------------|----------------------------|--------------------------------------------------------------------------------|----------------------|---------------------------------|--------------|------------------|-------------------|---------------------------------------------------------------------|
|            | Main                       |                                                                                |                      |                                 |              |                  |                   |                                                                     |
|            |                            | P                                                                              | ocessor              | Settings                        |              |                  |                   | Item Specific Help                                                  |
| Pro        | ocessor I<br>ocessor S     | Retest<br>Speed Se                                                             | tting:               | [ <mark>N0</mark> ]<br>2.80 GHz |              |                  |                   | Select 'Yes', BIOS<br>will clear historical<br>processor status and |
| Pro<br>Pro | ocessor 1<br>ocessor 1     | CPUID<br>L2 Cacl                                                               | ne Size:             | OF29<br>512 KB                  |              |                  |                   | retest all processors<br>on next boot.                              |
| Pro<br>Pro | ocessor 2<br>ocessor 2     | CPUID<br>L2 Cacl                                                               | ne Size:             | OF29<br>512 KB                  |              |                  |                   |                                                                     |
| Hy<br>Fro  | per-Thro<br>equency        | ading T<br>Ratio:                                                              | echnolog             | y: [Enablec<br>[AUTO]           | 1]           |                  |                   |                                                                     |
| F1<br>Esc  | Help<br>Exit               | $ \begin{array}{c} \uparrow \downarrow \\ \leftarrow \rightarrow \end{array} $ | Select I<br>Select M | tem<br>Ienu                     | -/+<br>Enter | Change<br>Select | Values<br>Sub-Men | F9 Setup Defaults<br>u F10 Previous Value                           |

## 項目については次の表を参照してください。

| 項目                                                     | パラメータ                                                          | 説明                                                                                                    |
|--------------------------------------------------------|----------------------------------------------------------------|----------------------------------------------------------------------------------------------------|
| Processor Retest                                       | [No]<br>Yes                                                    | 「Yes」に設定するとCPUエラー情報をクリア<br>します。故障したCPUを交換したいときは、<br>エラー情報をクリアしてください。                                                                                              |
| Processor Speed Setting                                | —                                                              | 搭載しているCPUのクロックスピードを表示<br>します(表示のみ)。                                                                                                    |
| Processor 1 CPUID<br>Processor 2 CPUID                 | 数値<br>[Disabled]<br>Not installed                              | CPUが正常な場合には、搭載しているCPU<br>のIDを表示します。この場合は、プロセッサ<br>は正常動作しています。「Disabled」の場合<br>は、プロセッサの故障、「Not Installed」の場<br>合は、プロセッサが取り付けられていないこ<br>とを示します(表示のみ)。               |
| Processor 1 L2 Cache Size<br>Processor 2 L2 Cache Size | _                                                              | 搭載しているCPUのL2キャッシュサイズを<br>表示します(表示のみ)。                                                                                                    |
| Hyper-Threading<br>Technology                          | Disabled<br>[Enabled]                                          | 有効(Enabled)に設定すると、ACPIモード<br>においてHyper-Threading Technologyを<br>使用します。この場合、Hyper-Threading<br>TechnologyをサポートしているOSでは、<br>プロセッサ(CPU)の数が実際に搭載されてい<br>る数の倍の表示になります。 |
| Frequency Ratio                                        | [AUTO]<br>X 16<br>X 17<br>X 18<br>X 19<br>X 20<br>X 21<br>X 22 | CPUの内部周波の乗数を設定します。通常は<br>「AUTO」に設定します。なお、搭載するCPU<br>によりパラメータが変わります。                                                                                               |

## Advanced

カーソルを「Advanced」の位置に移動させると、Advancedメニューが表示されます。

項目の前に「▶」がついているメニューは、選択して<Enter>キーを押すとサブメニューが 表示されます。

| Phoenix BIOS Setup Utility                                                                                                    |                                         |                            |                                              |                                        |  |  |
|----------------------------------------------------------------------------------------------------|-----------------------------------------|----------------------------|----------------------------------------------|----------------------------------------|--|--|
| Main Advanced                                                                                                    | Security                                | Server                     | r Boo                                        | ot Exit                                |  |  |
| Memory Configuration     PCI Configuration     V() Device Configuration     Advanced Chipset Control     Boot-time Diagnostic Screen     Reset Configuration Data:     NumLock:     Memory/Processor Error | 1: [Disabled<br>[No]<br>[Off]<br>[Boot] | d]                         | M                                            | Item Specific Help                     |  |  |
|                                                                                                    | ¥4                                      | l. Change                  |                                              | EQ. Contraction                        |  |  |
| F1 Help ↑↓ Select<br>Esc Exit ←→ Select                                                                                                    | Item<br>Menu                            | -/+ Change<br>Enter Select | <ul> <li>Values</li> <li>Sub-Menu</li> </ul> | F9 Setup Defaults<br>F10 Save and Exit |  |  |

| 項目については次の表を参照してください |
|---------------------|
|---------------------|

| 項目                             | パラメータ                 | 説 明                                                                                                    |
|--------------------------------|-----------------------|----------------------------------------------------------------------------------------------------|
| Boot-time Diagnostic<br>Screen | [Disabled]<br>Enabled | 起動時の自己診断(POST)の実行画面を表示<br>させるか、表示させないかを設定します。<br>「Disabled」に設定すると、POSTの間、<br>「NEC」ロゴが表示されます。(ここで <esc><br/>キーを押すとPOSTの実行画面に切り替わり<br/>ます。)<br/>「Console Redirection」が設定された場合は<br/>無条件に「Enabled」に設定されます。</esc> |
| Reset Configuration Data       | [No]<br>Yes           | Configuration Data(POSTで記憶している<br>システム情報)をクリアするときは「Yes」に<br>設定します。装置の起動後にこのパラメータ<br>は「No」に切り替わります。                                                                                                    |
| NumLock                        | On<br>[Off]           | システム起動時にNumlockの有効/無効を<br>設定します。                                                                                                    |
| Memory/Processor Error         | (Boot)<br>Halt        | POSTを実行中、CPUまたはメモリのエラー<br>が発生した際にPOSTの終わりでPOSTを<br>いったん停止するかどうかを設定します。<br>[Server]メニューの[POST Error Pause]が<br>[Enabled]の場合でも、この項目が[Boot」に<br>設定されているときは、CPUまたはメモリの<br>エラーが発生した際にPOSTの終わりで停止<br>しません。         |

## Memory Configuration

Advancedメニューで「Memory Configuration」を選択すると、以下の画面が表示されます。

| Γ | Phoenix BIOS Setup Utility                                                                                 |                                                        |              |                                 |                                |                                 |  |
|---|----------------------------------------------------------------------------------------------------|--------------------------------------------------------|--------------|---------------------------------|--------------------------------|---------------------------------|--|
|   | Advanced                                                                                                   |                                                        |              |                                 |                                |                                 |  |
|   | Memo                                                                                                    | Item Spee                                              | cific Help   |                                 |                                |                                 |  |
|   | DIMM Group #1 Status<br>DIMM Group #2 Status<br>DIMM Group #3 Status<br>Memory Retest<br>Extended RAM Step | Normal<br>Normal<br>Not Installed<br>[M]<br>[Disabled] |              |                                 | Clear the men<br>error status. | югу                             |  |
|   |                                                                                                    |                                                        |              |                                 |                                |                                 |  |
|   | F1     Help     ↑↓     Se       Esc     Exit     ←→     Se                                                 | lect Item<br>lect Menu                                 | -/+<br>Enter | Change Values<br>Select ▶ Sub-M | F9<br>enu F10                  | Setup Defaults<br>Save and Exit |  |

項目については次の表を参照してください。

| 項目                        | パラメータ                                      | 説明                                                                                                    |
|---------------------------|--------------------------------------------|----------------------------------------------------------------------------------------------------|
| DIMM Group #1 - #3 Status | Normal<br>Not Installed<br>Disabled        | メモリの現在の状態を表示します。<br>「Normal」はメモリが正常であることを示し<br>ます。「Disabled」は故障していることを、<br>「Not Installed」はメモリが取り付けられてい<br>ないことを示します(表示のみ)。<br>画面に表示されているDIMM Group番号に対<br>するマザーボード上のDIMMソケットについ<br>ては、216ページを参照してください。 |
| Memory Retest             | [No]<br>Yes                                | 「Yes」に設定すると、メモリのエラー情報を<br>クリアします。故障した(「Error」と表示され<br>た)メモリを交換したときは、エラー情報を<br>クリアしてください。                                                                                                    |
| Extended RAM Step         | 1MB<br>1KB<br>Every-Location<br>[Disabled] | メモリのテストを実施するかどうかを設定し<br>ます。                                                                                                    |

## **PCI** Configuration

Advancedメニューで「PCI Configuration」を選択すると、以下の画面が表示されます。 それぞれを選択するとサブメニューが表示されます。

| Phoenix BIOS Setup Utility                                                                                                    |                                                                        |  |  |  |  |  |
|----------------------------------------------------------------------------------------------------|------------------------------------------------------------------------|--|--|--|--|--|
| Advanced                                                                                                    |                                                                        |  |  |  |  |  |
| PCI Configuration                                                                                                    | Item Specific Help                                                     |  |  |  |  |  |
| <ul> <li>Embedded SCSI</li> <li>Embedded NIC 1(10/100)</li> <li>Embedded NIC 2(Gbit)</li> <li>Embedded Video Controller</li> <li>Embedded Audio</li> <li>Embedded IEEE1394</li> <li>PCI Slot 1</li> <li>PCI Slot 2</li> <li>PCI Slot 3</li> </ul> | Additional setup<br>menus to configure<br>embedded SCSI<br>controller. |  |  |  |  |  |
| F1 Help ↑↓ Select Item -/+ Change Values<br>Esc Exit ←→ Select Menu Enter Select ▶ Sub-Mer                                                                                                    | F9 Setup Defaults<br>nu F10 Save and Exit                              |  |  |  |  |  |

PCI Configuration メニューの画面上で設定できる項目はありません。それぞれのサブ メニューを表示させて、サブメニュー上で設定します。

## Embedded SCSI/Embedded NIC/Embedded Video Controller Embedded Audio/Embedded IEEE1394

AdvancedメニューのPCI Configrationメニューで「Embedded SCSI」、「Embedded NIC」、「Embedded Video Controller」、「Embedded Audio」、「Embedded IEEE1394」を 選択すると、次のような画面が表示されます。

| _ |                                                          |                    |                                                      |  |  |  |  |  |
|---|----------------------------------------------------------|--------------------|------------------------------------------------------|--|--|--|--|--|
| Γ | Phoenix BIOS Setup Utility                               |                    |                                                      |  |  |  |  |  |
|   | Advanced                                                 |                    |                                                      |  |  |  |  |  |
|   |                                                          |                    |                                                      |  |  |  |  |  |
|   | Embedded SCSI                                            | Item Specific Help |                                                      |  |  |  |  |  |
|   | SCSI Controller: [Enabled]<br>Option ROM Scan: [Enabled] |                    | Disables/Enables the<br>on-board SCSI<br>controller. |  |  |  |  |  |
|   | F1 Help ↑↓ Select Item                                   | -/+ Change Values  | F9 Setup Defaults                                    |  |  |  |  |  |

〈Embedded SCSIを選択したときの例〉

#### 項目については次の表を参照してください。

| 項目                                                                                                    | パラメータ                 | 説明                                                                                                    |
|----------------------------------------------------------------------------------------------------|-----------------------|----------------------------------------------------------------------------------------------------|
| SCSI Controller<br>LAN Controller 1<br>LAN Controller 2<br>VGA Controller<br>Audio Controller<br>IEEE 1394 Controller | [Enabled]<br>Disabled | 内蔵のSCSIコントローラ、LANコントロー<br>ラ1、LANコントローラ2、Videoコントロー<br>ラ、オーディオコントローラおよびIEEE13<br>94コントローラの有効/無効を設定します。      |
| Option ROM Scan                                                                                                    | [Enabled]<br>Disabled | 各コントローラのBIOS展開の有効/無効を設<br>定します。なお、VGA Controller、Audio<br>Controller、IEEE 1394 Controllerにはこの<br>項目はありません。 |

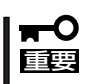

- モニタを接続しているグラフィックスデバイスを搭載している場合は、ROM展開を Disabledにはしないでください。
- ネットワークブートをする必要がない場合は、ROM展開をDisabledにしてください。

## PCI Slot 1 $\sim$ PCI Slot 3

Advancedメニューで「PCI Slot1~3」を選択すると、以下の画面が表示されます。項目については次の表を参照してください。

| Phoenix BIOS Setup Utility                                                   |                                            |                                           |  |  |  |
|------------------------------------------------------------------------------|--------------------------------------------|-------------------------------------------|--|--|--|
| Advanced                                                                     |                                            |                                           |  |  |  |
| PCI Slot 1                                                                   |                                            | Item Specific Help                        |  |  |  |
| Option ROM Scan [Enabled]                                                    |                                            | Initialize device<br>expansion ROM        |  |  |  |
|                                                                              |                                            |                                           |  |  |  |
|                                                                              |                                            |                                           |  |  |  |
|                                                                              |                                            |                                           |  |  |  |
|                                                                              |                                            |                                           |  |  |  |
| F1     Help     ↑↓     Select Item       Esc     Exit     ←→     Select Menu | -/+ Change Values<br>Enter Select ▶ Sub-Me | F9 Setup Defaults<br>nu F10 Save and Exit |  |  |  |

| 項目                      | パラメータ                 | 説 明                                                                                                    |
|-------------------------|-----------------------|----------------------------------------------------------------------------------------------------|
| PCI slot 1 - PCI slot 3 | (Enabled)<br>Disabled | PCIバスに接続されているデバイス(ボード)<br>に搭載されているBIOSの有効/無効を設定し<br>ます。グラフィックスアクセラレータボード<br>およびディスクアレイコントローラボードを<br>取り付ける際にはそのスロットを「Enabled」<br>に設定してください。<br>また、LANボードからネットワークブートを<br>行う場合も、搭載したスロットを「Enabled」<br>に設定してください。 |

- - OSをブートするSCSIコントローラやディスクアレイコントローラを搭載したPCI Slot以外にSCSIコントローラやディスクアレイコントローラを搭載する場合は、該当 するSlotのROM展開を必ずDisabledに設定してください(SCSIカードやディスク アレイコントローラの設定をする場合を除く)。Enabledのまま使用するとPOSTが進 まなくなる場合があります。

## I/O Device Configuration

Advancedメニューで「I/O Device Configuration」を選択すると、以下の画面が表示されます。

| Phoenix BIOS Setup Utility                                                                                                    |                                                                                           |              |                 |                       |                                                                                                    |  |
|----------------------------------------------------------------------------------------------------|-------------------------------------------------------------------------------------------|--------------|-----------------|-----------------------|----------------------------------------------------------------------------------------------------|--|
| Advanced                                                                                                    |                                                                                           |              |                 |                       |                                                                                                    |  |
| I/O De                                                                                                    | evice Configuration                                                                       | on           |                 |                       | Item Specific Help                                                                                                    |  |
| Serial port 1:<br>Base I/O address:<br>Interrupt:<br>Serial port 2:<br>Base I/O address:<br>Interrupt:<br>Legacy USB Support<br>PS/2 Mouse | [Enabled]<br>[3F8]<br>[IRQ 4]<br>[Enabled]<br>[2F8]<br>[IRQ 3]<br>[Disabled]<br>[Enabled] |              |                 |                       | Configure serial port 1<br>using options:<br>[Disabled]<br>No configuration<br>[Enabled]<br>User configuration<br>[Auto]<br>BIOS or OS chooses<br>configuration |  |
| F1     Help     ↑↓     Sel       Esc     Exit     ←→     Sel                                                                               | ect Item<br>ect Menu                                                                      | -/+<br>Enter | Chang<br>Select | e Values<br>▶ Sub-Men | F9 Setup Defaults<br>u F10 Save and Exit                                                                                                    |  |

項目については次の表を参照してください。

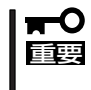

割り込みやベースI/Oアドレスが他と重複しないように注意してください。設定した値が 他のリソースで使用されている場合は黄色の「\*」が表示されます。黄色の「\*」が表示され ている項目は設定し直してください。

| 項目                 | パラメータ                         | 説明                                                                                                |
|--------------------|-------------------------------|---------------------------------------------------------------------------------------------------|
| Serial Port 1      | Disabled<br>[Enabled]<br>Auto | シリアルポート1の有効/無効を設定します。                                                                             |
| Base I/O Address   | [3F8]<br>2F8<br>3E8<br>2E8    | シリアルポート1が有効([Enable]または<br>[Auto])の場合ベースアドレスおよび割り<br>込みを設定します。シリアルポート1が<br>[Disabled]の時には表示されません。 |
| Interrupt          | IRQ 3<br>[IRQ 4]              |                                                                                                   |
| Serial Port 2      | Disabled<br>[Enabled]<br>Auto | シリアルポート2の有効/無効を設定します。                                                                             |
| Base I/O Address   | 3F8<br>[2F8]<br>3E8<br>2E8    | シリアルポート2が有効([Enable]または<br>[Auto])の場合ペースアドレスおよび割り<br>込みを設定します。シリアルポート2が<br>[Disabled]の時には表示されません。 |
| Interrupt          | [IRQ 3]<br>IRQ 4              |                                                                                                   |
| Legacy USB Support | (Disabled)<br>Enabled         | USBを正式にサポートしていないOSでも<br>USBキーボードが使用できるようにするか<br>どうかを設定します。                                        |
| PS/2 Mouse         | Disabled<br>[Enabled]         | PS/2マウスの有効/無効を設定します。                                                                              |

## Advanced Chipset Control

Advancedメニューで「Advanced Chipset Control」を選択すると、次の画面が表示されます。

| Γ | Phoenix BIOS Setup Utility |                                                 |                            |              |                    |                     |              |                                 |
|---|----------------------------|-------------------------------------------------|----------------------------|--------------|--------------------|---------------------|--------------|---------------------------------|
|   |                            | Advanc                                          | ed                         |              |                    |                     |              |                                 |
|   |                            | A                                               | Advanced Chipset           | Control      |                    |                     | Item S       | pecific Help                    |
|   | ▶ PCI Device               |                                                 |                            |              |                    |                     | Select PCI   | Device                          |
|   | Wake On LA<br>Wake On Ri   | N:<br>ng:                                       | [Disabled]<br>[Disabled]   |              |                    |                     | -            |                                 |
|   |                            |                                                 |                            |              |                    |                     |              |                                 |
|   |                            |                                                 |                            |              |                    |                     |              |                                 |
|   |                            |                                                 |                            |              |                    |                     |              |                                 |
|   |                            |                                                 |                            |              |                    |                     |              |                                 |
|   | F1 Help<br>Esc Exit        | $\uparrow \downarrow \\ \leftarrow \rightarrow$ | Select Item<br>Select Menu | -/+<br>Enter | Change V<br>Select | /alues<br>· Sub-Mei | F9<br>nu F10 | Setup Defaults<br>Save and Exit |

項目については次の表を参照してください。

| 項目           | パラメータ                 | 説明                                      |
|--------------|-----------------------|-----------------------------------------|
| Wake On LAN  | [Disabled]<br>Enabled | ネットワークを介したリモートパワーオン<br>機能の有効/無効を設定します。  |
| Wake On Ring | [Disabled]<br>Enabled | シリアルポートを介したリモートパワーオン<br>機能の有効/無効を設定します。 |

## PCI Device

Advancedメニューの「Advanced Chipset Control」で「PCI Device」を選択すると、以下の 画面が表示されます。

| Phoenix BIOS Setup Utility                                                                                                    |                                                                                                    |                                                           |  |  |  |
|----------------------------------------------------------------------------------------------------|----------------------------------------------------------------------------------------------------|-----------------------------------------------------------|--|--|--|
| Advanced                                                                                                    |                                                                                                    |                                                           |  |  |  |
| PCII                                                                                                    | Device                                                                                                    | Item Specific Help                                        |  |  |  |
| PCI IRQ line 1:       [A         PCI IRQ line 2:       [A         PCI IRQ line 3:       [A         PCI IRQ line 4:       [A         PCI IRQ line 5:       [A         PCI IRQ line 5:       [A         PCI IRQ line 7:       [A         PCI IRQ line 17:       [A         PCI IRQ line 18:       [A         PCI IRQ line 20:       [A         PCI IRQ line 21:       [A         PCI IRQ line 21:       [A         PCI IRQ line 22:       [A         PCI IRQ line 23:       [A         PCI IRQ line 24:       [A | uto Select]<br>uto Select]<br>uto Select]<br>uto Select]<br>uto Select]<br>uto Select]<br>uto Select]<br>uto Select]<br>uto Select]<br>uto Select]<br>uto Select]<br>uto Select]<br>uto Select]<br>uto Select]<br>uto Select] | PCI device can use<br>hardware interrupts<br>called IRQs. |  |  |  |
| F1     Help     ↑↓     Select       Esc     Exit     ←→     Select                                                                                                    | Item -/+ Change Values<br>Menu Enter Select ▶ Sub-Men                                                                                                    | F9 Setup Defaults<br>u F10 Save and Exit                  |  |  |  |

項目については次の表を参照してください。

| 項目                                                                              | パラメータ                                                                      | 説 明                                                                                    |
|---------------------------------------------------------------------------------|----------------------------------------------------------------------------|----------------------------------------------------------------------------------------|
| PCI IRQ line 1 - 5<br>PCI IRQ line 8<br>PCI IRQ line 17 - 25<br>PCI IRQ line 28 | Disabled<br>[Auto Select]<br>3<br>4<br>5<br>7<br>9<br>10<br>11<br>14<br>15 | PCIバスにある割り込み信号をどのIRQ<br>リクエストに割り当てるかを設定します。<br>PCIデバイスの割り込み信号については150<br>ページを参照してください。 |

## Security

カーソルを「Security」の位置に移動させると、Securityメニューが表示されます。

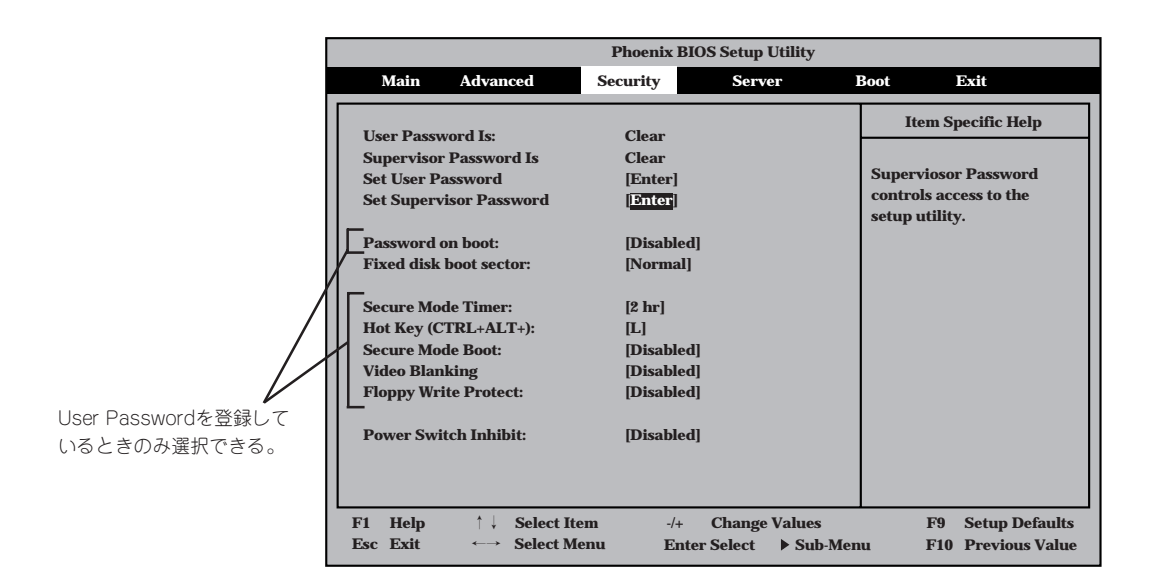

Set Supervisor PasswordもしくはSet User Passwordのどちらかで<Enter>キーを押す と以下のような画面が表示されます(画面は「Set Supervisor Password」を選択したときの 画面です)。

ここでパスワードの設定を行います。パスワードは7文字以内の英数字および記号でキー ボードから直接入力します。

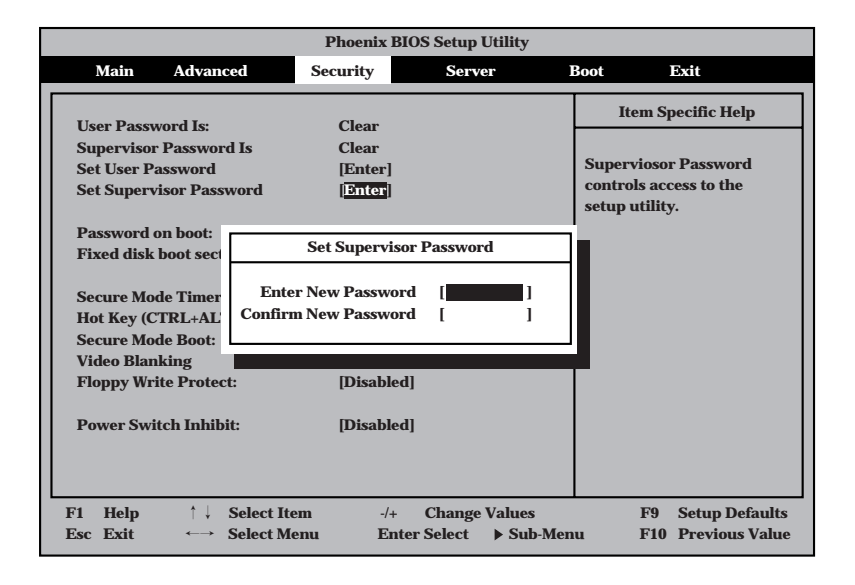

- **▼** 「User Password」は、「Supervisor Password」を設定していないと設定できませ 記録 ん。
  - OSのインストール前にパスワードを設定しないでください。
  - パスワードを忘れてしまった場合は、お買い求めの販売店または保守サービス会社に お問い合わせください。

各項目については次の表を参照してください。

| 項目                      | パラメータ                                                | 説明                                                                                                    |
|-------------------------|------------------------------------------------------|----------------------------------------------------------------------------------------------------|
| Set User Password       | 7文字までの英数字                                            | <enter>キーを押すとユーザーのパスワード<br/>入力画面になります。このパスワードでは<br/>SETUPメニューへのアクセスが制限されま<br/>す。あらかじめ[Supervisor Password]を<br/>設定しておかないと設定できません。</enter>                      |
| Set Supervisor Password | 7文字までの英数字                                            | <enter>キーを押すとスーパーパイザのパス<br/>ワード入力画面になります。このパスワード<br/>ですべてのSETUPメニューにアクセスでき<br/>ます。この設定は、SETUPを起動したとき<br/>のパスワードの入力で「Supervisor」でログイ<br/>ンしたときのみ設定できます。</enter> |
| Password on boot        | [Disabled]<br>Enabled                                | ブート時にパスワードの入力を行う/行わな<br>いの設定をします。先にスーパパイザのパス<br>ワードを設定する必要があります。                                                                                               |
| Fixed disk boot sector  | [Normal]<br>Write Protect                            | [Write protect]に設定すると、ハードドラ<br>イブのboot sectorを書き込み禁止に設定す<br>ることによりウィルスから保護します。                                                                                 |
| Secure Mode Timer       | 2 min<br>5 min<br>10 min<br>20 min<br>1 hr<br>[2 hr] | キーボードやマウスからの入力が途絶えて<br>からSecure Modeに入るまでの時間を設定<br>します。                                                                                                    |
| Hot Key (CTRL+ALT+)     | (L)                                                  | Secure Modeを起動させるキーを設定しま                                                                                                    |
|                         | Z                                                    | す。 <ctrl>キーと<alt>キーを押しながら<br/>設定したキーを押すとSecure Modeが起動<br/>します。なお、設定できるキーは"L"と"Z"<br/>のみです。</alt></ctrl>                                                       |
| Secure Mode Boot        | [Disabled]<br>Enabled                                | ストリーミングサーバの起動時にSecure<br>Modeで起動させるかどうかを設定します。<br>[Enabled]に設定するとPOST中にSecure<br>modeに入ります。                                                                    |
| Video Blanking          | [Disabled]<br>Enabled                                | Secure Modeに入った時にモニタ画面を<br>非表示にするかどうか設定します。<br>SupervisorパスワードとUserパスワードの<br>両方が設定されている場合に有効(=Enable)<br>になります。                                                |
| Floppy Write Protect    | [Disabled]<br>Enabled                                | Secure Modeの間、フロッピーディスクド<br>ライブにセットしたフロッピーディスクへの<br>書き込みを許可するか禁止するかを設定しま<br>す。                                                                                 |

<次ページへ続<>

| 項目                   | パラメータ                 | 説 明                                                                                                    |
|----------------------|-----------------------|----------------------------------------------------------------------------------------------------|
| Power Switch Inhibit | [Disabled]<br>Enabled | POWER/SLEEPスイッチ機能の有効/無効<br>を設定します。[Enabled]に設定すると、<br>OSの起動後はPOWER/SLEEPスイッチで<br>電源をOFFできなくなります。(強制電源<br>OFF(POWER/SLEEPスイッチを4秒<br>以上押して強制的にシャットダウンさせる<br>機能)も含む。)<br>また、POWER/SLEEPスイッチを押しても<br>省電力モードへ移行できません。 |

[ ]: 出荷時の設定

#### Secure Modeについて

Secure Modeは、ユーザーパスワードを持つ利用者以外からのアクセスを制御するモードです。Secure Modeを解除するまでPOWER/SLEEPスイッチ、リセットスイッチ、およびキーボード、マウスは機能しません。Secure Mode中、サーバのキーボード上のランプがScrollLockランプ、CapsLockランプ、NumLockランプの順に点滅します。

Secure Modeの状態にあるサーバを通常の状態に戻すには、キーボードからユーザーパスワードを入力して<Enter>キーを入力してください。

## Server

カーソルを「Server」の位置に移動させると、Serverメニューが表示されます。

Serverメニューで設定できる項目とその機能を示します。「System Management」と「Console Redirection」は選択後、<Enter>キーを押してサブメニューを表示させてから 設定します。

| Phoenix BIOS Setup Utility                                                                                                    |                                                                                                    |                                |                                                     |                                                      |  |
|----------------------------------------------------------------------------------------------------|----------------------------------------------------------------------------------------------------|--------------------------------|-----------------------------------------------------|------------------------------------------------------|--|
| Main Advanced                                                                                                    | Security                                                                                                    | Server                         | Boot                                                | Exit                                                 |  |
| <ul> <li>System Management</li> <li>Console Redirection<br/>Service Partition Type:<br/>Clear Event Log:<br/>Assert NMI on PERR:<br/>Assert NMI on SERR:<br/>FRB-2 Policy<br/>Boot Monitoring:<br/>Boot Monitoring Policy:<br/>Thermal Sensor:<br/>BMC IRQ:<br/>Post Error Pause<br/>AC-LINK:</li> </ul> | 12<br>[Press Enter]<br>[Enabled]<br>[Disable Imme<br>[5 Minutes]<br>[Retry 3 times<br>[Enabled]<br>[11]<br>[Enabled]<br>[Last State] | diately]<br>]                  | Iten<br>Addition<br>menu to<br>server m<br>features | n Specific Help<br>nal setup<br>change<br>nanagement |  |
| F1     Help     ↑↓     Select       Esc     Exit     ←→     Select                                                                                                    | Item -/+<br>Menu Enter                                                                                                    | Change Values<br>Select ▶ Sub- | s 1<br>Menu 1                                       | F9 Setup Defaults<br>F10 Save and Exit               |  |

各項目については次の表を参照してください。

| 項目                     | パラメータ                                                                        | 説明                                                                     |
|------------------------|------------------------------------------------------------------------------|------------------------------------------------------------------------|
| Service Partition Type | _                                                                            | サービスパーティションのタイプを表示しま<br>す。                                             |
| Clear Event Log        | [Press Enter]                                                                | <enter>キーを押すとだたちにError Logが<br/>初期化されます。</enter>                       |
| Assert NMI on PERR     | Disabled<br>[Enabled]                                                        | [Enable]に設定すると、PCIバスパリティエ<br>ラー(PERR)検出を有効にし、エラー発生時<br>にはNMIとして通知されます。 |
| Assert NMI on SERR     | Disabled<br>[Enabled]                                                        | [Enable]に設定すると、PCIバスシステムエ<br>ラー(SERR)検出を有効にし、エラー発生時<br>にはNMIとして通知されます。 |
| FRB-2 Policy           | FRB2 Disabled<br>[Disabled Immediately]<br>Never Disable<br>Allow 3 Failures | BSPでFRB-2エラーが発生した場合、プロ<br>セッサを[Disabled]にするかしないかを<br>設定します。            |

[ ]: 出荷時の設定

<次ページへ続く>

| 項目                     | パラメータ                                                                                                    | 説明                                                                                                    |
|------------------------|----------------------------------------------------------------------------------------------------|----------------------------------------------------------------------------------------------------|
| Boot Monitoring        | [Disabled]<br>5 Minutes<br>10 Minutes<br>15 Minutes<br>20 Minutes<br>25 Minutes<br>30 Minutes<br>35 Minutes<br>40 Minutes<br>50 Minutes<br>55 Minutes<br>60 Minutes | 起動時のブート監視機能タイマの有効/無効<br>を設定します。[Disabled]以外を選択する<br>と、タイマが有効になります。<br>なお、この機能を使用する場合は、<br>ESMPRO/ServerAgentをインストールして<br>ください。ESMPRO/ServerAgentをインス<br>トールしていないOSから起動する場合に<br>は、この機能を無効にしてください。<br>ARCServeでDisaster Recovery Optionを<br>使用の場合は、「Disabled」にしてください。                                                                                              |
| Boot Monitoring Policy | [Retry 3 times]<br>Retry Service Boot<br>Always Reset                                                                                                    | <ul> <li>ブート監視機能を有効にした場合に表示されます。ブート監視時にタイムアウトが発生した場合の処理を設定します。</li> <li>[Retry 3 times]に設定するとタイムアウト発生後にシステムをリセットし、OSブートを3回までリトライします。3回目にブートを失敗すると、サービスパーティションからブートを試みます。</li> <li>[Retry Service Boot]に設定するとタイムアウト発生後にシステムをリセットし、OSブートを3回までリトライします。その後、サービスパーティションからのブートを3回試みます。</li> <li>[Always Reset]に設定するとタイムアウト発生後にシステムをリセットし、OSブートのリトライを繰り返します。</li> </ul> |
| Thermal Sensor         | Disabled<br>[Enabled]                                                                                                    | 温度センサ監視機能の有効/無効を設定しま<br>す。                                                                                                    |
| BMC IRQ                | Disabled<br>5<br>10<br>[11]                                                                                                    | BMC割り込みのIRQを設定します。                                                                                                    |
| Post Error Pause       | Disabled<br>[Enabled]                                                                                                    | POSTの実行中にエラーが発生した際に、<br>POSTの終わりでPOSTをいったん停止する<br>かどうかを設定します。                                                                                                    |
| AC-LINK                | Stay Off<br>[Last State]<br>Power On                                                                                                    | AC-LINK機能を設定します。AC電源が再度<br>供給されたときのストリーミングサーバの<br>電源の状態を設定します(下表参照)。                                                                                                    |

[ ]: 出荷時の設定

「AC-LINK」の設定と本装置のAC電源がOFFになってから再度電源が供給されたときの動作を次の表に示します。

| AC電源OEEの前の状態     | 設 定      |            |          |  |  |
|------------------|----------|------------|----------|--|--|
| 人の電源の下の前の状態      | Stay Off | Last State | Power On |  |  |
| 動作中              | Off      | On         | On       |  |  |
| 停止中(DC電源もOffのとき) | Off      | Off        | On       |  |  |
| 強制電源OFF *        | Off      | Off        | On       |  |  |

\* POWER/SLEEPスイッチを4秒以上押し続ける操作です。強制的に電源をOFFにします。

## System Management

Serverメニューで「System Management」を選択し<Enter>キーを押すと、以下の画面が 表示されます。

| Phoenix BIOS Setup Utility                                                   |                                            |                                            |  |  |
|------------------------------------------------------------------------------|--------------------------------------------|--------------------------------------------|--|--|
|                                                                              | Server                                     |                                            |  |  |
| System Manageme                                                              | System Management Item Specific Help       |                                            |  |  |
| BIOS Version:                                                                | xxxxx.xxx.xxx.X.xxxxxxx                    |                                            |  |  |
| Board Part #:<br>Board Serial #:                                             | XXX-XXXXXX<br>XXXXXXXXXXX                  |                                            |  |  |
| System Part #:<br>System Serial #:                                           | [N8100-xxx]<br>xxxxxxxxxxxx                |                                            |  |  |
| Chassis Part #:<br>Chassis Serial #:                                         | XXX-XXXXXXXXXX<br>XXXXXXXXXXXXX            |                                            |  |  |
| BMC Device ID:<br>BMC Device Rev:                                            | 20<br>01                                   |                                            |  |  |
| BMC Firmware Rev:                                                            | XX.XX                                      |                                            |  |  |
| SDR Rev:<br>PIA Rev:                                                         | SDR Version xx.xx<br>xx.xx                 |                                            |  |  |
| F1     Help     ↑↓     Select Item       Esc     Exit     ←→     Select Menu | -/+ Change Values<br>Enter Select ▶ Sub-Me | F9 Setup Defaults<br>enu F10 Save and Exit |  |  |

項目については次の表を参照してください。

| 項目               | パラメータ | 説 明                                    |
|------------------|-------|----------------------------------------|
| BIOS Version     | _     | システムBIOSのバージョンを表示します。                  |
| Board Part #     | _     | マザーボードの情報を表示します。                       |
| Board Serial #   | —     |                                        |
| System Part #    | —     | システムの情報を表示します。                         |
| System Serial #  | —     |                                        |
| Chassis Part #   | —     | 筐体の情報を表示します。                           |
| Chassis Serial # | —     |                                        |
| BMC Device ID    | —     | BMC(ペースボードマネージメントコント<br>ローラ)の情報を表示します。 |
| BMC Device Rev   | —     |                                        |
| BMC Firmware Rev | —     |                                        |
| SDR Rev          | —     | SDR (センサ装置情報)のレビジョンを表示し<br>ます。         |
| PIA Rev.         | _     | PIAのレビジョンを表示します。                       |

## **Console Redirection**

Serverメニューで「Console Redirection」を選択し<Enter>キーを押すと、以下の画面が 表示されます。

| Phoenix BIOS Setup Utility                                                                    |                                                                   |                                  |                                                         |
|-----------------------------------------------------------------------------------------------|-------------------------------------------------------------------|----------------------------------|---------------------------------------------------------|
|                                                                                               |                                                                   | Server                           |                                                         |
| Conse                                                                                         | ole Redirection                                                   |                                  | Item Specific Help                                      |
| Serial Port Address:<br>Baud Rate:<br>Flow Control:<br>Console Type:<br>Remote Console Reset: | [Disabled]<br>[9600]<br>[CTS/RTS + CD]<br>[PC ANSI]<br>[Disabled] |                                  | If enabled, it will<br>use a port on the<br>motherboad. |
| F1Help $\uparrow \downarrow$ SoEscExit $\longleftrightarrow$ So                               | elect Item -/+<br>elect Menu Enter                                | Change Values<br>Select ▶ Sub-Me | F9 Setup Defaults<br>enu F10 Save and Exit              |

項目については次の表を参照してください。

| 項目                   | パラメータ                                        | 説 明                                                                                                    |
|----------------------|----------------------------------------------|----------------------------------------------------------------------------------------------------|
| Serial Port Address  | [Disabled]<br>Serial Port 1<br>Serial Port 2 | コンソールリダイレクションで使用するI/O<br>ポートのアドレス/割り込みを設定します。<br>「Serial Port 1」または「Serial Port 2」を選択<br>すると、AdvancedメニューのI/O Device<br>Configuration「Serial Port 1」、「Serial Port<br>2」で選択されているアドレス/割り込みを<br>使用します。<br>[Disabled]を選択すると、コンソールリダイ<br>レクション機能が無効になります。 |
| Baud Rate            | 9600<br>[19.2k]<br>57.6k<br>115.2k           | 接続するHWコンソールとのインタフェース<br>に使用するボーレートを設定します。                                                                                                    |
| Flow Control         | None<br>XON/XOFF<br>[CTS/RTS]<br>CTS/RTS+CD  | フロー制御の方法を設定します。                                                                                                    |
| Console Type         | PC ANSI<br>[VT 100+]<br>VT-UTF8              | コンソールのタイプを選択します。                                                                                                    |
| Remote Console Reset | [Disabled]<br>Enabled                        | リモートコンソールからのリセットの有効/<br>無効を設定します。                                                                                                    |

## Boot

カーソルを「Boot」の位置に移動させると、起動順位を設定するBootメニューが表示されます。

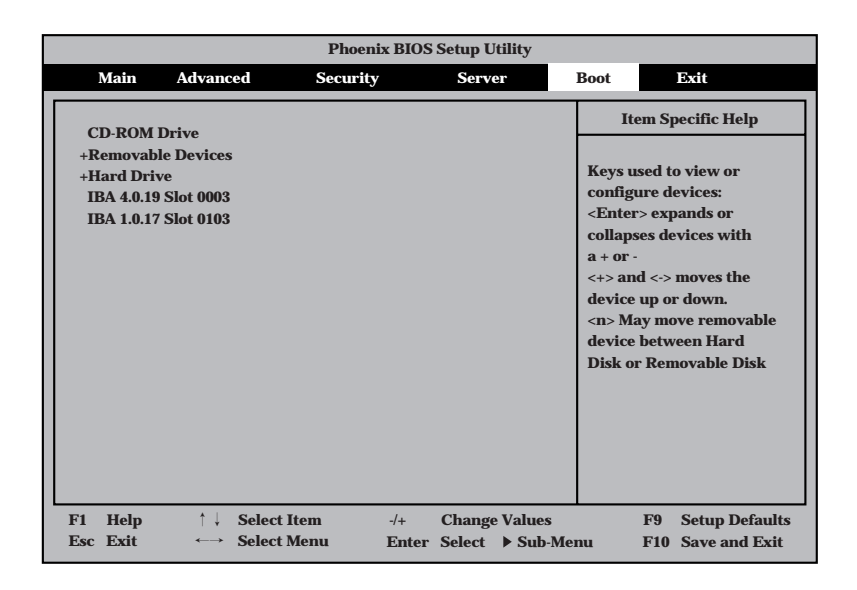

ストリーミングサーバは起動時にこのメニューで設定した順番にデバイスをサーチし、起動 ソフトウェアを見つけるとそのソフトウェアで起動します。

<↑>キー/<↓>キー、<+>キー/<->キーでブートデバイスの優先順位を変更できます。 各デバイスの位置へ<↑>キー/<↓>キーで移動させ、<+>キー/<->キーで優先順位を 変更できます。

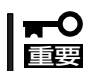

EXPRESSBUILDERを起動する場合は、上図に示す順番に設定してください。

カーソルをExitの位置に移動させると、Exitメニューが表示されます。

このメニューの各オプションについて以下に説明します。

| Phoenix BIOS Setup Utility                                              |                                                                                                 |                               |                    |              |                  |                                            |                                       |                                         |                       |
|-------------------------------------------------------------------------|-------------------------------------------------------------------------------------------------|-------------------------------|--------------------|--------------|------------------|--------------------------------------------|---------------------------------------|-----------------------------------------|-----------------------|
| Main                                                                    | Advan                                                                                           | ced                           | Security           | /            | Serv             | ver                                        | Boot                                  | Exit                                    |                       |
| Exit Savi<br>Exit Disc<br>Load Set<br>Save Cus<br>Discard G<br>Save Cha | ng Change<br>arding Cha<br>up Default<br>tom Defau<br>tom Defau<br>tom Defau<br>Changes<br>nges | s<br>inges<br>s<br>lts<br>lts | [Enter]<br>[Enter] |              |                  |                                            | Iter<br>Exit Sys<br>save you<br>CMOS. | n Specific l<br>tem Setup<br>ır changes | Help<br>and<br>to     |
| F1 Help<br>Esc Exit                                                     | $ \begin{array}{c} \uparrow \downarrow \\ \longleftarrow \end{array} $                          | Select It<br>Select M         | em<br>lenu         | -/+<br>Enter | Change<br>Select | <ul><li>Values</li><li>▶ Sub-Mer</li></ul> | nu l                                  | F9 Setup<br>F10 Previo                  | Defaults<br>ous Value |

## Exit Saving Changes

新たに選択した内容をCMOSメモリ内に保存してSETUPを終わらせる時に、この項目を選択します。Save Change & Exitを選択すると、確認の画面が表示されます。 ここで、「Yes」を選択すると新たに選択した内容をCMOSメモリ内に保存してSETUPを終了

し、ストリーミングサーバは自動的にシステムを再起動します。

## Exit Discarding Changes

新たに選択した内容をCMOSメモリ内に保存しないでSETUPを終わらせたい時に、この項 目を選択します。

ここで、「Yes」を選択すると変更した内容をCMOSメモリ内に保存せずにSETUPを終了します。SETUPの内容を変更している場合には確認メッセージが表示されます。

ここで、「No」を選択すると、変更した内容を保存しないでSetupを終わらせることができます。「Yes」を選択すると変更した内容をCMOSメモリ内に保存してSETUPを終了し、ストリーミングサーバは自動的にシステムを再起動します。

## Load Setup Defaults

SETUPのすべての値をデフォルト値(出荷時の設定)に戻したい時に、この項目を選択します。Load Setup Defaultsを選択すると、確認の画面が表示されます。

ここで、「Yes」を選択すると、デフォルト値に戻ります。「No」を選択するとExitメニューの 画面に戻ります。

## Save Custom Defaults/Load Custom Defaults

SETUPにてパラメータ変更中に[Custom Defaults]を一時的にCMOSメモリに保存する場合、Save Custom Defaultを選択します。またCMOSメモリに保存してある[Custom Defaults]の値をロードする場合は、Load Custom Defaultを選択します。

## **Discard Changes**

新たにCMOSメモリに値を保存する前に今回の変更を以前の値に戻したい場合は、この項目 を選択します。Load Previous Valuesを選択すると確認の画面が表示されます。 ここで、「Yes」を選択すると、以前の値に戻ります。「No」を選択するとExitメニューの画面 に戻ります。

## Save Changes

SETUPを終了せず、新たに選択した内容をCMOSメモリ内に保存する時に、この項目を選択します。

ここで、「Yes」を選択するとCMOSメモリ内に保存します。「No」を選択するとExitメニューの画面に戻ります。

# 割り込みラインとI/Oポートアドレス

割り込みラインやI/Oポートアドレスは、出荷時に次のように割り当てられています。 オプションを増設するときなどに参考にしてください。

## ● 割り込みライン

出荷時では、次のように割り当てられています。

| IRQ | 周辺装置(コントローラ)  | IRQ | 周辺装置(コントローラ)         |
|-----|---------------|-----|----------------------|
| 0   | システムタイマ       | 8   | リアルタイムクロック           |
| 1   | キーボート         | 9   | PCI/SCI              |
| 2   | カスケード接続       | 10  | PCI(BMC IRQ)         |
| 3   | シリアルポート2(PCI) | 11  | BMCIRQ/PCI/ISA       |
| 4   | シリアルポート1(PCI) | 12  | マウス                  |
| 5   | PCI(BMC IRQ)  | 13  | 数値演算プロセッサ            |
| 6   | フロッピーディスク     | 14  | プライマリIDE             |
| 7   | PCI           | 15  | セカンダリIDE(CD-ROMドライブ) |

## ● PIRQとPCIデバイスの関係

出荷時では、PCIデバイスの割り込みは次のように割り当てられています。割り込みの設 定は、BIOSセットアップユーティリティ「SETUP」のAdvancedメニューの「Advanced Chipset Control」→「PCI Device」で変更できます。詳しくは139ページを参照してくだ さい。

| メニュー項目          | 割り込み             |
|-----------------|------------------|
| PCI IRQ line 1  | オンボードSCSI(チャネルA) |
| PCI IRQ line 2  | オンボードSCSI(チャネルB) |
| PCI IRQ line 3  | オンボードLAN1        |
| PCI IRQ line 4  | オンボードLAN2        |
| PCI IRQ line 5  | オンボードGA          |
| PCI IRQ line 6  | 未使用              |
| PCI IRQ line 7  | 未使用              |
| PCI IRQ line 8  | SCI              |
| PCI IRQ line 9  | 未使用              |
| PCI IRQ line 10 | 未使用              |
| PCI IRQ line 11 | 未使用              |
| PCI IRQ line 12 | 未使用              |
| PCI IRQ line 13 | 未使用              |
| PCI IRQ line 14 | 未使用              |
| PCI IRQ line 15 | 未使用              |
| PCI IRQ line 16 | 未使用              |
| PCI IRQ line 17 | PCIスロット#1(INT A) |
| PCI IRQ line 18 | PCIスロット#1(INT B) |
| PCI IRQ line 19 | PCIスロット#2(INT A) |

<次ページへ続く>

| メニュー項目          | 割り込み                                               |
|-----------------|----------------------------------------------------|
| PCI IRQ line 20 | PCIスロット#2(INT B)                                   |
| PCI IRQ line 21 | PCIスロット#3(INT A)                                   |
| PCI IRQ line 22 | PCIスロット#3(INT B)                                   |
| PCI IRQ line 23 | PCIスロット#1(INT C)、PCIスロット#2(INT D)、PCIスロット#3(INT C) |
| PCI IRQ line 24 | PCIスロット#1(INT D)、PCIスロット#2(INT C)、PCIスロット#3(INT D) |
| PCI IRQ line 25 | オーディオコントローラ                                        |
| PCI IRQ line 26 | 未使用                                                |
| PCI IRQ line 27 | 未使用                                                |
| PCI IRQ line 28 | IEEE 1394コントローラ                                    |
| PCI IRQ line 29 | 未使用                                                |
| PCI IRQ line 30 | 未使用                                                |
| PCI IRQ line 31 | 未使用                                                |
| PCI IRQ line 32 | 未使用                                                |

## ● I/Oポートアドレス

ストリーミングサーバでは、I/Oポートアドレスを次のように割り当てています。

| アドレス      | 使用チップ                   |
|-----------|-------------------------|
| 00 - 1F   | 8ビットDMAコントロールレジスタ       |
| 20 - 21   | マスター8259プログラミングインタフェース  |
| 2E - 2F   | コンフィグレーション              |
| 40 - 43   | 8254プログラミングインタフェース      |
| 60        | キーボード/マウス               |
| 61        | NMIステータスレジスタ            |
| 64        | キーボード/マウス               |
| 70 - 71   | NMIイネーブルレジスタ/リアルタイムクロック |
| 80 - 8F   | 16ビットDMAコントロールレジスタ      |
| 92        | ポート92レジスタ               |
| A0 - A1   | スレーブ8259プログラミングインタフェース  |
| CO - DF   | DMAコントローラページレジスタ        |
| FO        | レジスタIRQ13               |
| 102       | VGA                     |
| 170 - 177 | セカンダリIDEコマンドブロックレジスタ    |
| 1F0 - 1F7 | プライマリIDEコマンドブロックレジスタ    |
| 278 - 27F | (パラレルポート3)              |
| 2F8 - 2FF | シリアルポート2                |
| 376       | セカンダリIDEコマンドブロックレジスタ    |
| 370 - 377 | (フロッピーディスクドライブ2)、IDE2   |
| 378 -37F  | (パラレルポート2)              |
| 3B4 - 3B5 | VGA                     |
| 3BC - 3BE | パラレルポート1                |
| 3C0 - 3CF | VGA                     |
| 3D4 - 3D5 | VGA                     |
| 3F6       | ブライマリIDEコントロールブロックレジスタ  |
| 3F0 - 3F7 | フロッピーディスクドライブ1、IDE1     |
| 3F8 - 3FF |                         |
| 40B       | DMA1拡張フイトモードレジスタ        |
| 4D0       | イスター&259 ELUKフロクラミンク    |
| 4D1       | スレーフ8259 ELCRフログラミング    |
| 4D6       | DMA2拡張ライトモードレジスタ        |

<次ページへ続く>

| アドレス         | 使用チップ                         |
|--------------|-------------------------------|
| 580 - 58C    | SMBus IOレジスタ                  |
| C00          | PCI IRQマッピングインデックスレジスタ        |
| C01          | PCI IRQマッピングベクタレジスタ           |
| C14          | PCIエラーステータスレジスタ               |
| C49          | アドレス/ステータスコントロール              |
| C4A          | 立ち上がり時間(Rise Time)カウンターコントロール |
| C50          | CMインデックスレジスタ                  |
| C51          | CMデータレジスタ                     |
| C52          | 汎用レジスタ(GPMs)                  |
| C6C          | ISAウェイトレジスタ                   |
| C6F          | その他コントロールレジスタ                 |
| CA2 - CA3    | IPMI(IPMI KCSインタフェース)         |
| CA4 - CA5    | IPMI(SMIインタフェース)              |
| CA6 - CA7    | IPMI(SCI/SW1インタフェース)          |
| CD6          | パワーマネージメントインデックスレジスタ          |
| CD7          | パワーマネージメントデータレジスタ             |
| CF8, CFC     | PCIコンフィグレーションスペース             |
| CF9          | リセットコントロール                    |
| F50 - F58    | 汎用チップセット                      |
| FE00 - FE3F  | チップセット                        |
| BAR4+00 - 0F | EDMA2 PCIベースアドレスレジスタ4         |

\*1 16進数で表記しています。

\*2 PCIデバイスのI/OポートアドレスはPCIデバイスの種類や数によって任意に設定されます。

# CMOSメモリ・パスワードのクリア

ストリーミングサーバ自身が持つセットアップユーティリティ「SETUP」では、ストリーミングサーバ内部のデータを第三者から保護するために独自のパスワードを設定することができます。

万一、パスワードを忘れてしまったときなどは、ここで説明する方法でパスワードをクリア することができます。

また、ストリーミングサーバのCMOSメモリに保存されている内容をクリアする場合も同様の手順で行います。

■ CMOSメモリの内容をクリアするとSETUPの設定内容がすべて出荷時の設定に戻りま ■ す。

パスワード/CMOSメモリのクリアはマザーボード上のジャンパスイッチを操作して行いま す。それぞれの内容をクリアする方法を次に示します。

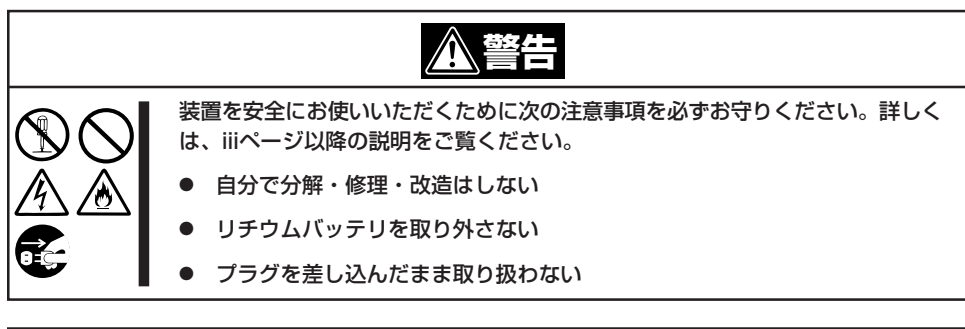

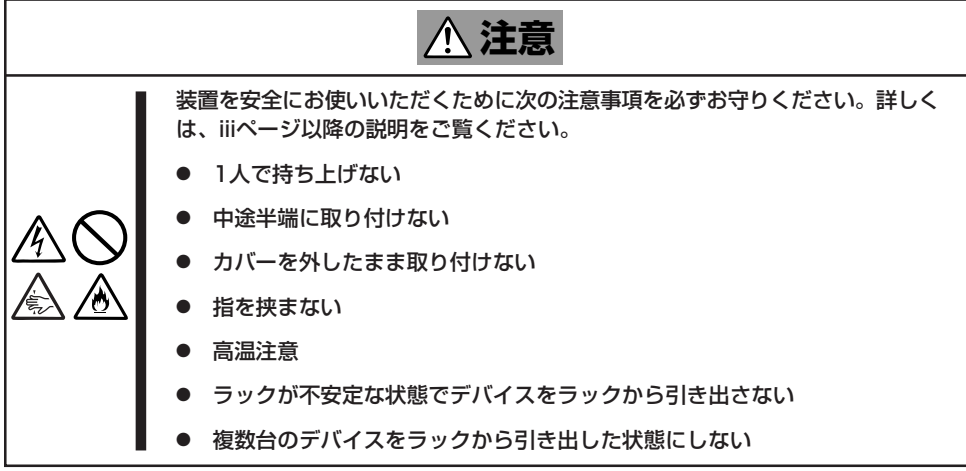

- 1. 現在のパラメータ値をメモする。
- 2. ストリーミングサーバの電源をOFFにして、電源コードをコンセントから抜く。
- 3. ストリーミングサーバをラックから引き出す。
- 4. 7章を参照してトップカバーを取り外す。
- 5. クリアしたい機能のジャンパスイッチの設定を変更する。

#### ┱҇Ѻ重要

- ストリーミングサーバのジャンパピン(ピン11-12)に付いているクリップを使用してください。
- その他のジャンパの設定は変更しないでください。ストリーミングサーバの故障や誤動作の 原因となります。
- クリップをなくさないよう注意してください。

ジャンパスイッチは下図の位置にあります。

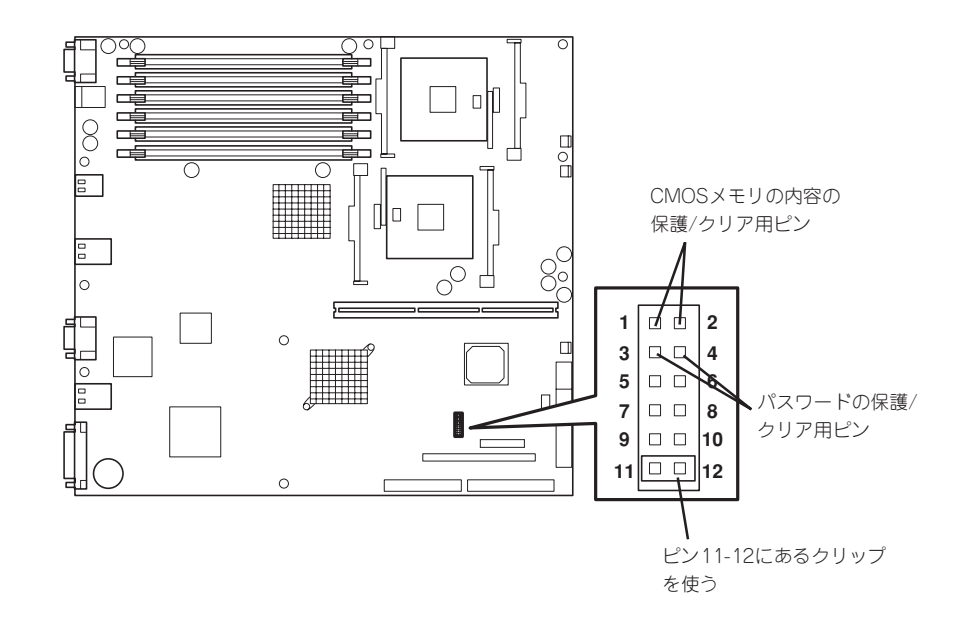

● パスワードの保護/クリア用ピン

2つのピンをショート:パスワードをクリアする 2つのピンをオープン:パスワードを保護する(出荷時の設定)

● CMOSメモリの内容の保護/クリア用ピン

2つのピンをショート: CMOSメモリの内容をクリアする 2つのピンをオープン: CMOSメモリの内容を保護する(出荷時の設定)

- 6. ストリーミングサーバを元どおりに組み立ててPOWER/SLEEPスイッチを押す。
- 7. BIOSのSETUPユーティリティを起動して、手順1で控えたパラメータ値に戻す。 パスワードをクリアした場合は、必要に応じてパスワードを設定し直してください。

- 8. 変更した内容を保存してSETUPを終了する。
- 9. ストリーミングサーバの電源をOFFにして、電源コードをコンセントから抜く。
- 10. ジャンパスイッチの設定を元に戻した後、もう一度電源をONにして設定し直す。

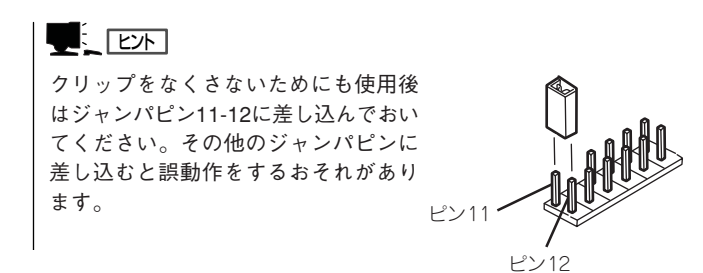

# SCSI BIOS - SCSISelect -

「SCSI*Select*」ユーティリティはマザーボード上のSCSIコントローラ(またはオプションボード上のSCSIコントローラ)に対して各種設定を行うためのユーティリティで、起動には特殊な起動ディスクなどを使用せずに、POSTの実行中に簡単なキー操作から起動することができます。

# SCSISelectユーティリティの用途

SCSI*Select*ユーティリティは、主に接続されるSCSI装置の転送速度の設定を行う場合や 外付けDATなどのバックアップデバイス(ハードディスクドライブを除く)を接続する場合) に使用します。

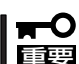

SCSIのコンフィグレーションはSCSIコントローラ単位に個別にユーティリティを起動して設定しなければなりません。ストリーミングサーバ内にはSCSIコントローラが1つ搭載されています。

オプションのSCSIコントローラボードを増設した場合は、ストリーミングサーバ内蔵の SCSIコントローラに加え増設した枚数分のSCSIコントローラの設定が必要です。また、 設定を変更するために使用するユーティリティも異なる場合があります。

# マザーボード内蔵のコントローラに対する設定

ストリーミングサーバのマザーボードに搭載されているSCSIコントローラに対する設定の 変更方法について説明します。

■● ストリーミングサーバには、最新のバージョンのSCSISelectユーティリティがインストー ルされています。このため設定画面が本書で説明している内容と異なる場合があります。 本書と異なる設定項目については、オンラインヘルプを参照するか、保守サービス会社に 問い合わせてください。

## 起動から終了までの流れ

SCSI*Select*ユーティリティの起動から終了までの方法を次に示します。パラメータやその 意味については「パラメータの詳細」を参照してください。

1. ストリーミングサーバの電源をONにする。

POST実行中の画面の途中で次のメッセージを表示します。

## **₩**0 **((**)

増設したSCSIコントローラの枚数分表示されます。

Adaptec AIC-7899 SCSI BIOS Build v2.57s13 (c) 2000 Adaptec, Inc. All Rights Reserved

◀ ◀ ♥ Press <Ctrl> <A> for SCSISelect(TM) Utility! ▶ ▶ ▶

**2.** <Ctrl>キーを押しながら<A>キーを押す。

SCSISelectユーティリティが起動し、「Main」メニューを表示します。

3. カーソルキーを使って「Bus:Device」ボックス内の「03:04:A」または「03:04:B」を選択して <Enter>キーを押す。

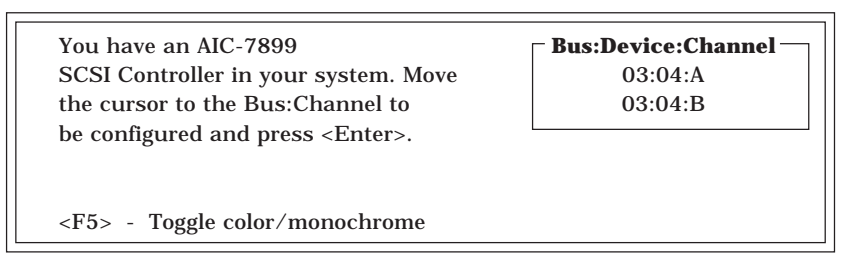

マザーボードのSCSIコントローラにはチャネルが2つあります。チャネルA(03:04:A)はUltra 160 SCSIコネクタ(外部SCSI(Wide)コネクタ用)を、チャネルB(03:04:B)はUltra160 SCSIコ ネクタ(内蔵ハードディスクドライブ用)を示します。

選択すると、「Options」メニューを表示します。

4. 「Configure/View Host Adapter Settings」を選択して<Enter>キーを押す。

| Options —                            |  |  |  |  |
|--------------------------------------|--|--|--|--|
| Configure/View Host Adapter Settings |  |  |  |  |
| SCSI Disk Utilities                  |  |  |  |  |

「Configuration」メニューを表示します。

| SCSI Bus Interface Definitions            |                       |
|-------------------------------------------|-----------------------|
| Host Adapter SCSI ID                      | 7                     |
| SCSI Parity Checking                      | Enabled               |
| Host Adapter SCSI Termination             | Enabled               |
| Additional Options<br>Boot Device Options | Press <enter></enter> |
| SCSI Device Configuration                 | Press <enter></enter> |
| Advanced Configuration Options            | Press <enter></enter> |

5. それぞれのパラメータについて設定する。

次ページ以降にそれぞれのメニューの詳細を説明しています。説明を参照して、それぞれの パラメータを正しく設定してください。

6. 設定を変更したら、変更内容の保存メッセージが表示されるまで<Esc>キーを押す。

Save Changes Made?

7. 設定内容に誤りがなければ「yes」を選択し、<Enter>キーを押す。

8. 以下の終了メッセージが表示されるまで<Esc>キーを押す。

ExitUtility?

9.「Yes」を選択し、<Enter>キーを押して終了する。

## パラメータの詳細

ストリーミングサーバに内蔵のSCSIコントローラの設定を変更するSCSISelectユーティリ ティには、次のようなメニューとパラメータがあります。ここでの説明を参照して最適な 状態に設定してください。オプションのSCSIコントローラおよびSCSIコントローラに接続 したSCSI装置に対する設定については、「オプションボードのコントローラに対する設定」 を参照してください。

## **SCSI Bus Interface Definitions**

「SCSI Bus Interface Definitions」にある3つの項目は、キーボードのカーソル(<↓>キー/ <↑>キー)で項目を選択してから、<Enter>キーを押して変更する項目を決定します。パラ メータの選択はカーソル(<↓>キー/<↑>キー)を使用します。それぞれの機能とパラメータ は次の表のとおりです。

| 項目                               | パラメータ                 | 機能/設定                                    |
|----------------------------------|-----------------------|------------------------------------------|
| Host Adapter SCSI ID             | 0~[7]~15              | 「7」に設定してください。                            |
| SCSI Parity Checking             | [Enabled]<br>Disabled | 「Enabled」に設定してください。                      |
| Host Adapter SCSI<br>Termination | [Enabled]<br>Disabled | 終端抵抗の有効/無効を設定します。<br>「Enabled」に設定してください。 |

[ ]: 出荷時の設定

## Additional Options

「Additional Options」にある3つの項目はキーボードのカーソル(<↓>キー/<↑>キー)で 項目を選択してから、<Enter>キーを押すとそれぞれのサブメニューが表示されます。サブ メニューにある項目はキーボードのカーソル(<↓>キー/<↑>キー)で項目を選択してから、 <Enter>キーを押して変更する項目を決定します。パラメータの選択はカーソル(<↓>キー/ <↑>キー)を使用します。

## • Boot Device Options

「Boot Device Options」にカーソルを合わせて<Enter>キーを押すと次のような表示に 変わります。

| BootDeviceConfiguration                                              |               |
|----------------------------------------------------------------------|---------------|
| Select SCSI peripheral from which to boot.                           |               |
| To view peripheral by ID# select "SCSI Disk Utilities" from previous | menu.         |
|                                                                      |               |
| Boot Channel                                                         | A First       |
| Boot SCSI ID                                                         | 0             |
|                                                                      |               |
| Options Listed Below Have NO EFFECT if MULTI LUN Support 1           | Is Disabled — |
| Boot LUN Number                                                      | 0             |
|                                                                      |               |

#### メニュー内の機能とパラメータは次の表のとおりです。

| 項目              | パラメータ                | 機能/設定                                                                       |
|-----------------|----------------------|-----------------------------------------------------------------------------|
| Boot Channel    | (A First)<br>B First | OSが接続されているチャネル側に設定<br>してください。<br>チャネルA:外部SCSIコネクタ<br>チャネルB:マザーボード上のSCSIコネクタ |
| Boot SCSI ID    | [0]~15               | 「0」に設定してください。                                                               |
| Boot LUN Number | [0]~7                | 「0」に設定してください。                                                               |

[ ]: 出荷時の設定

## • SCSI Device Configuration

「SCSI Device Configuration」にカーソルを合わせて<Enter>キーを押すと次のような 表示に変わります。

| SCSI Dev                              | ice Co | onfigur         | ation   |         |         |        |     |     |
|---------------------------------------|--------|-----------------|---------|---------|---------|--------|-----|-----|
| SCSI Device ID                        | #0     | #1              | #2      | #3      | #4      | #5     | #6  | #7  |
| Sync Transfer Rate (MB/Sec) · · · · · | 160    | 160             | 160     | 160     | 160     | 160    | 160 | 160 |
| Initiate Wide Negotiation             | Yes    | Yes             | Yes     | Yes     | Yes     | Yes    | Yes | Yes |
| Enable Disconnection                  | Yes    | Yes             | Yes     | Yes     | Yes     | Yes    | Yes | Yes |
| Send Start Unit Command               | Yes    | Yes             | Yes     | Yes     | Yes     | Yes    | Yes | Yes |
|                                       | IO FFI | FF <b>C</b> T і | f tha 1 | RIOS i  | s Disal | - hal  |     |     |
| Enchle Write Deck Coche               |        |                 |         |         |         | NIC    | N/C | N/C |
| Enable write back Cache               | N/C    | N/C             | N/C     | N/C     | N/C     | N/C    | N/C | N/C |
| BIOS Multiple LUN Support · · · · ·   | No     | No              | No      | No      | No      | No     | No  | No  |
| Include in BIOS Scan                  | Yes    | Yes             | Yes     | Yes     | Yes     | Yes    | Yes | Yes |
|                                       |        |                 |         |         |         |        |     |     |
| SCSI Device ID                        | #8     | #9              | #10     | #11     | #12     | #13    | #14 | #15 |
| Sync Transfer Rate (MB/Sec) · · · · · | 160    | 160             | 160     | 160     | 160     | 160    | 160 | 160 |
| Initiate Wide Negotiation             | Yes    | Yes             | Yes     | Yes     | Yes     | Yes    | Yes | Yes |
| Enable Disconnection · · · · · · ·    | Yes    | Yes             | Yes     | Yes     | Yes     | Yes    | Yes | Yes |
| Send Start Unit Command · · · · · ·   | Yes    | Yes             | Yes     | Yes     | Yes     | Yes    | Yes | Yes |
|                                       |        |                 |         |         |         |        |     |     |
| —— Options Listed Below Have N        | IO EFI | FECT i          | f the l | BIOS is | s Disal | bled — |     |     |
| Enable Write Back Cache · · · · · ·   | N/C    | N/C             | N/C     | N/C     | N/C     | N/C    | N/C | N/C |
| BIOS Multiple LUN Support · · · · ·   | No     | No              | No      | No      | No      | No     | No  | No  |
| Include in BIOS Scan ·····            | Yes    | Yes             | Yes     | Yes     | Yes     | Yes    | Yes | Yes |

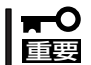

#### 設定は各SCSI IDごとに行えます。ターゲットとなる装置のSCSI IDを確認してから設定 を変更してください。

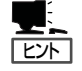

追加したオプションのSCSI IDがわからない場合は「Options」メニューで「SCSI Disk Utilities」を選択して<Enter>キーを押します。次のようなSCSI IDをスキャンする画面が 表示されます。

Scanning SCSI ID : 0 LUN Number : 0

スキャン後、次のようなSCSI IDと対応するデバイスの画面が表示されます。

| Select      | 5 | CSI Disk and press < Enter> |
|-------------|---|-----------------------------|
| beneet      |   | Cor Disk and press (Linter) |
| SCSI ID #0  | : | No device                   |
| SCSI ID #1  | : | No device                   |
| SCSI ID #2  | : | No device                   |
| SCSI ID #3  | : | No device                   |
| SCSI ID #4  | : | No device                   |
| SCSI ID #5  | : | No device                   |
| SCSI ID #6  | : | No device                   |
| SCSI ID #7  | : | AIC-7899                    |
| SCSI ID #8  | : | No device                   |
| SCSI ID #9  | : | No device                   |
| SCSI ID #10 | : | No device                   |
| SCSI ID #11 | : | No device                   |
| SCSI ID #12 | : | No device                   |
| SCSI ID #13 | : | No device                   |
| SCSI ID #14 | : | NEC GEM359                  |
| SCSI ID #15 | : | No device                   |
|             |   |                             |

この画面で追加したオプションのSCSIIDを確認してください。また、デバイスを選択して <Enter>キーを押すとデバイスの詳細が表示されます。選択したデバイスがハードディスク ドライブの場合は、次のサブメニューを実行することができます。

- Format: 選択したデバイスをローレベルでフォーマットします。
- Verify Disk Media: 選択したデバイスのすべてのセクタを比較し、不良なセクタがあれ ばアサインし直します。

| 項目                             | パラメータ                                                                  | 機能/設定                                                                                        |
|--------------------------------|------------------------------------------------------------------------|----------------------------------------------------------------------------------------------|
| Sync Transfer Rate<br>(MB/Sec) | [160] 20.0<br>80.0 16.0<br>53.4 13.4<br>40.0 10.0<br>32.0 ASYN<br>26.8 | 通常は「160」に設定してください。<br>(この値は接続するオプションによって<br>変更が必要な場合があります。<br>詳しくはオプションに添付の説明書を<br>参照してください。 |
| Initiate Wide<br>Negotiation   | [Yes]<br>No                                                            | 接続したSCSI装置がWide SCSIに対応し<br>ているときは「Yes」に設定してください。<br>対応していないときは、「No」に設定して<br>ください。           |
| Enable Disconnection           | [Yes]<br>No                                                            | 「Yes」に設定してください。                                                                              |
| Send Start Unit<br>Command     | [Yes]<br>No                                                            | ハードディスクドライブに対して使用する<br>場合は「Yes」に設定してください。それ以<br>外の場合は、「No」に設定してください。                         |
| Enable Write Back<br>Cache     | Yes<br>No<br>[N/C]                                                     | 「N/C」に設定してください。                                                                              |
| BIOS Multiple LUN<br>Support   | Yes<br>[No]                                                            | 「No」に設定してください。                                                                               |
| Include in BIOS Scan           | [Yes]<br>No                                                            | 「Yes」に設定してください。                                                                              |

[ ]: 出荷時の設定

## • Advanced Configuration Options

「Advanced Configuration Options」にカーソルを合わせて<Enter>キーを押すと次の ような表示に変わります。

| Advanced Configuration Ontions                                                                                                    |                                                                    |
|----------------------------------------------------------------------------------------------------|--------------------------------------------------------------------|
| Reset SCSI Bus at IC Initialization                                                                                                    | Enabled                                                            |
| Display <ctrl><a> Message During BIOS Initialization</a></ctrl>                                                                                                    | Enabled                                                            |
| Extended BIOS Translation for DOS Driver > 1 GByte                                                                                                    | Enabled                                                            |
| Verbose/Silent Mode                                                                                                    | Verbose                                                            |
| Options Listed Below Have NO EFFECT if MULTI LUN Support Is     Host Adapter BIOS     DomainValidation     Support Removable Disks Under BIOS as Fixed Disks     BIOS Support for Bootable CD-ROM     BIOS Support for Int13 Extensions | Disabled —<br>Enabled<br>Enabled<br>Disabled<br>Enabled<br>Enabled |

メニュー内の機能とパラメータは次の表のとおりです。

| 項目                                                                      | パラメータ                                                 | 機能/設定                                                     |
|-------------------------------------------------------------------------|-------------------------------------------------------|-----------------------------------------------------------|
| Reset SCSI Bus at<br>IC Initialization                                  | [Enabled]<br>Disabled                                 | 「Enabled」に設定してください。                                       |
| Display <ctrl><a><br/>Message During<br/>BIOS Initialization</a></ctrl> | [Enabled]<br>Disabled                                 | 「Enabled」に設定してください。                                       |
| Extended BIOS<br>Translation for DOS<br>Driver > 1 GByte                | [Enabled]<br>Disabled                                 | 「Enabled」に設定してください。                                       |
| Verbose/Silent Mode                                                     | [Verbose]<br>Silent                                   | 「Verbose」に設定してください。                                       |
| Host Adapter BIOS                                                       | [Enabled]<br>Disabled: NOT Scan<br>Disabled: scan bus | SCSI BIOSの有効/無効を設定します。                                    |
| Domain Validation                                                       | [Enabled]<br>Disabled                                 | 「Enabled」に設定してください。                                       |
| Support Removable<br>Disks under BIOS as<br>Fixed Disks                 | Boot Only<br>All Disks<br>[Disabled]                  | リムーバブルメディアがコントロールする<br>オプションはAIC-78xx BIOSによりサポー<br>トします。 |
| BIOS Support for<br>Bootable CD-ROM                                     | [Enabled]<br>Disabled                                 | 「Enabled」に設定してください。                                       |
| BIOS Support for<br>Int 13 Extension                                    | [Enabled]<br>Disabled                                 | 「Enabled」に設定してください。                                       |

[ ]: 出荷時の設定

# オプションボードのコントローラに対する設定

オプションのSCSIコントローラボードに接続したSCSI装置に関する設定はオプションの SCSIコントローラボードに搭載されているSCSI BIOSユーティリティを使います。 詳しくはオプションのSCSIコントローラボードに添付のマニュアルを参照してください。

複数のSCSIコントローラボードを増設しているときは、はじめにオンボード上のSCSI コントローラに対するSCSISelectユーティリティの起動メッセージを表示後、増設した SCSIコントローラの数だけユーティリティの起動メッセージを表示します。起動メッセー ジはPCI #1→PCI #2→PCI #3の順に表示されます。オプションによっては、画面の表示が 異なる場合があります。詳しくは、SCSIコントローラに添付の説明書を参照してください。